## Как внести данные о питании ученика в АИС «Сетевой город. Образование»

1. Заходите в СГО. Выбираете вкладку управление-ученики

|  |            | Управление                                               | Планирование     | Обучение                   | Расписание                                                                                    | Журнал                            | Отчеты      | Ресурсы     | Аттестация     | мсоко                                 |                  |                |  |
|--|------------|----------------------------------------------------------|------------------|----------------------------|-----------------------------------------------------------------------------------------------|-----------------------------------|-------------|-------------|----------------|---------------------------------------|------------------|----------------|--|
|  | 0          | Сведения о школе<br>Карточка ОО<br>Дополнительные услуги |                  |                            |                                                                                               |                                   |             |             |                |                                       |                  |                |  |
|  |            |                                                          |                  |                            |                                                                                               |                                   |             |             |                |                                       |                  |                |  |
|  | W          |                                                          |                  |                            |                                                                                               |                                   |             |             |                |                                       |                  | E.             |  |
|  | 0          | Пользователи                                             |                  | рения -14 февраля 17.02.21 |                                                                                               |                                   |             |             |                | 17.02.21 11:                          | 11:56            |                |  |
|  |            | Сотрудники                                               |                  |                            |                                                                                               |                                   |             |             |                |                                       |                  |                |  |
|  | $\bigcirc$ | Ученики                                                  |                  |                            | стоялась акци                                                                                 | я: " Дарите                       | книги с лю  | бовью"      |                |                                       |                  |                |  |
|  |            | Родители                                                 |                  |                            |                                                                                               |                                   |             |             |                |                                       |                  |                |  |
|  |            | Статистика посещений                                     |                  |                            |                                                                                               |                                   |             |             |                |                                       |                  |                |  |
|  | $\odot$    |                                                          | Движение         |                            |                                                                                               |                                   |             |             |                |                                       |                  |                |  |
|  | 3          | Движение учащихся                                        |                  |                            |                                                                                               |                                   |             |             |                |                                       | 16.02.21 19:12 🗌 | 1              |  |
|  |            | Выпускники и выбывшие                                    |                  | пожалуйста, е              | ожалуйста, ежедневно свою почту в АИС. (Значок конверт в правом верхнем углу окна программы.) |                                   |             |             |                |                                       |                  |                |  |
|  | 0          | Список распределённых из очереди                         |                  |                            |                                                                                               |                                   |             |             |                |                                       |                  |                |  |
|  |            |                                                          |                  |                            |                                                                                               |                                   |             |             |                |                                       |                  |                |  |
|  |            |                                                          |                  |                            |                                                                                               |                                   |             |             |                |                                       |                  |                |  |
|  |            |                                                          |                  |                            |                                                                                               |                                   |             |             |                |                                       |                  |                |  |
|  |            | Тема: Работа в цифровой образовател                      |                  |                            | ельной среде.                                                                                 | <b>БНОЙ СРЕДЕ.</b> 11.02.21 15:43 |             |             |                |                                       |                  | 11.02.21 15:45 |  |
|  |            | 1.Распр                                                  | еделение функцио | ональных обя               | язанностей по                                                                                 | работе в Al                       | ИС "Сетевої | й город. Об | разование", пр | иказ по ОО от 3                       | 13.09. 2019r     |                |  |
|  |            |                                                          |                  |                            |                                                                                               |                                   | - I ×       | 07-         |                | · · · · · · · · · · · · · · · · · · · |                  | 47.00.0040-    |  |

## 2.Выбираете свою параллель, свой класс и нажимаете кнопку загрузить

| 0                | Управление Планирование Обучение    | Расписание Журнал Отчеты Ресурсы А | гтестация МСОКО |                   |
|------------------|-------------------------------------|------------------------------------|-----------------|-------------------|
| 0                | Список учеников                     |                                    |                 | ₩20               |
| •                | По фамилии Пол                      | Текущий статус                     | Параллель       | 🗷 Экспорт в Excel |
| Ø                | А 🔻 - Я 🔻 Все                       | • Все зачисленные                  | • 3             | •                 |
| _                | Класс                               |                                    |                 |                   |
| D                | б •                                 |                                    |                 |                   |
| $\triangleright$ | Поиск                               | Число записей на странице          |                 |                   |
|                  | Фамилия 👻                           | 50                                 |                 |                   |
| $\odot$          | Q Варуань 💌                         |                                    |                 |                   |
| ٩                | Нажмите кнопку "Загрузить" для загр | узки данных                        |                 |                   |
|                  |                                     |                                    |                 |                   |

3.В появившейся вкладке выбираете ученика и открываете «Сведения об ученике». Переходите в раздел «Дополнительная информация»

## 4. Вносите информацию об учащемся, в том числе и данные о питании.

| Решения комиссий        |                   | 1 |  |
|-------------------------|-------------------|---|--|
| Льгота на питание       | Льгота на питание | 1 |  |
| № лицевого счёта оплаты |                   |   |  |
|                         |                   |   |  |

Также ВЫ можете посмотреть <u>«Руководство пользователя»</u> и другие методические материалы по работе в АИС на сайте <u>«ЦОС»</u>